# Wadsworth Center Laboratory Information Management System (CLIMS) Quick Start Guide – Order Management

## **Getting Started**

#### What do I need?

Health Commerce System (HCS) account and access to the CLIMS application.

### **Order Management**

#### How do I view, update, or check the status of an order in CLIMS?

1. Login to your HCS account and click on the CLIMS link (or use the Search feature) to open the CLIMS application.

| STATE Health<br>Commerce                         | Search                        | Q       |
|--------------------------------------------------|-------------------------------|---------|
| System                                           | My Applications               |         |
|                                                  | Acronyms & Abbreviations      |         |
| User ID                                          | CLIMS                         |         |
| User ID                                          | Comdir Search and Export Tool |         |
| Password                                         |                               |         |
| Password                                         | ECLRS Lab Live Reporting      | 0       |
| Forgot Your User ID or Password Remember User ID | Emergency Contacts            |         |
|                                                  | ServNY                        |         |
| LOGIN<br>Don't Have An Account? Sign Up Here     | Refresh My Application        | ıs List |

2. Select "Remote Order" and then "Order Management."

|                                                                         |                                                                                                    | 0                                                                                                    |
|-------------------------------------------------------------------------|----------------------------------------------------------------------------------------------------|----------------------------------------------------------------------------------------------------|
| Wadswort                                                                | h Center • NYS Departme                                                                                                    | ent of Health                                                                                                    |
|                                                                         | Welcome t                                                                                                    | to the Wadsworth Center's web Interface to CLIMS                                                                                                    |
| Specimen Reports<br>Specimen Receipts<br>Remote Order<br>My Preferences | (Reports released by Wadsworth Centr<br>(Acknowledgement of specimens record)<br>(Rabies specimen management report<br>(Place and manage electronic orders for<br>(View all orders by status)<br>(Enroll in email notification) | er)<br>ived and accessioned by Wadsworth Center)<br>s)<br>or tests)                                                                                                    |
|                                                                         |                                                                                                    | Wadsworth Center • NYS Department of Health                                                                                                    |
| User Resources                                                          | (User help page)                                                                                                    | Remote Order Menu                                                                                                    |
|                                                                         |                                                                                                    | Order Testing                                                                                                    |
|                                                                         |                                                                                                    | Division of Infectious Diseases                                                                                                    |
| For technical assistance v                                              | with CLIMS, please email us at clims                                                                                                    | (Human, Animal, Food, Environmental)                                                                                                    |
| Please do NOT send confi                                                | idential information to this address.                                                                                                    |                                                                                                    |
| -                                                                       |                                                                                                    | Upload Files                                                                                                    |
| For questions involving Div<br>For questions involving Div              | vision of Infectious Diseases confiden<br>vision of Environmental Health Science                                                                                                    | Upload IDR or COVID Spreadsheet - allows upload of orders via spreadsheet     Upload HL7 and Wastewater files                                                                                                    |
|                                                                         |                                                                                                    | <ul> <li>Download IDR Spreadsheet Template - can be used for COVID test orders to Wadsworth Center</li> </ul>                                                                                                    |
|                                                                         |                                                                                                    | View/Edit Orders                                                                                                    |
|                                                                         |                                                                                                    | Order Management view/edit orders for human specimens                                                                                                    |
|                                                                         |                                                                                                    | Legacy_ <u>Show Pre Collection Orders</u> - animal, food, environmental and biomonitoring samples only - use Order Management for all other human specimens     Legacy_ <u>Show Criters Panding Receipt</u> - animal, food, and environmental samples ordy - use Order Management for human specimens     Legacy_ <u>Show Criters Panding Receipt</u> - animal, food, and environmental samples ordy - use Order Management for human specimens     Legacy_ <u>Show Criters Panding Receipt</u> - animal, food, and environmental samples ordy - use Order Management for human specimens |
|                                                                         |                                                                                                    | Reference Guide 🖻 - ROE Update<br>Reference Guide 🖻 - Isgacy                                                                                                    |
|                                                                         |                                                                                                    | Search Catalog                                                                                                    |

3. After selecting the facility (if needed), orders are separated onto four different tabs based on their status.

| ×                                       |  |
|-----------------------------------------|--|
|                                         |  |
| Action                                  |  |
|                                         |  |
|                                         |  |
|                                         |  |
|                                         |  |
|                                         |  |
|                                         |  |
| 1                                       |  |
| T I I I I I I I I I I I I I I I I I I I |  |
|                                         |  |
|                                         |  |
|                                         |  |
|                                         |  |
|                                         |  |
|                                         |  |

- Orders on the "In Progress" tab have been saved by the user or automatically saved by the system before submission as a Pre-Collection or finalized order.
- "Pre-Collection Orders" have been submitted with missing or Collection Dates in the future. When specimen collection has been completed, the order can be updated and finalized for shipping.
- Orders on the "Submitted" tab have been finalized. They are ready to be shipped or have already been shipped but are not yet physically received at Wadsworth Center.
- Orders on the "Received/Accessioned" tab have been physically received and accessioned by the laboratory at Wadsworth Center, but results are not yet available.

NOTE: When final results have been released by the laboratory, the order will no longer be available in Order Management. Results can be accessed by selecting "Specimen Reports" on the CLIMS home page.

Additional tips:

- Quickly access the shipping manifest for finalized orders using the green truck icon.
- Use the accordion controls to expand or collapse additional details from the order.
- Sort columns or use the search box to quickly find a record of interest.
- Open the order to view or edit additional details by clicking the hyperlink.
- Delete the entire order or specific specimens or tests within the order as needed with the red trash can icon.